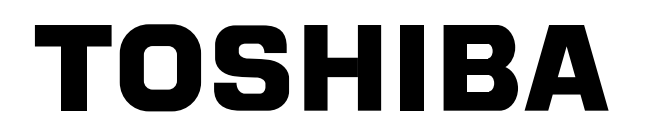

# **COMPLIANT MANAGER**Installation Manual

Model name:

BMS-CM1280TLE BMS-CM1280FTLE

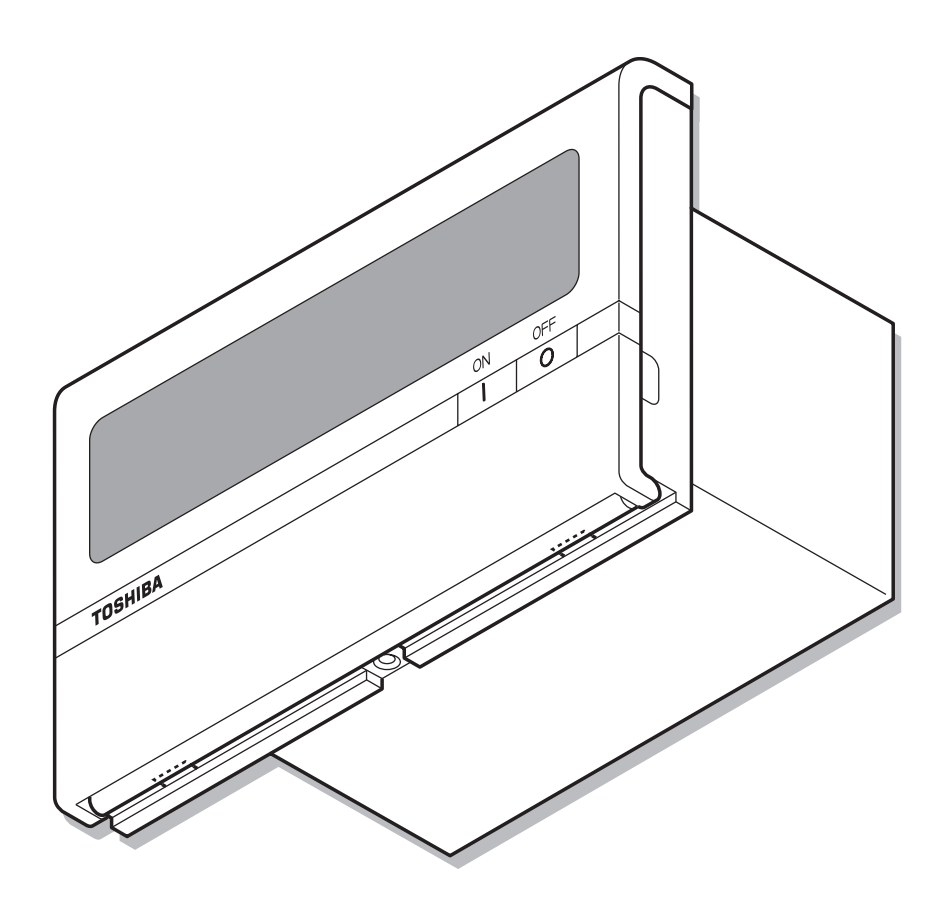

• Save These Instructions!

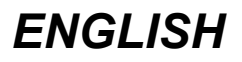

### Contents

| 1  | PRECAUTIONS FOR SAFETY                              | . 3 |
|----|-----------------------------------------------------|-----|
| 2  | PACKAGED ITEMS OF COMPLIANT MANAGER                 | . 4 |
| 3  | INSTALLATION OF THE COMPLIANT MANAGER               | . 5 |
| 4  | CONNECTION OF POWER CABLES/SIGNAL WIRES/EARTH WIRES | . 6 |
| 5  | MODE SETTING FOR THE CONTROLLER                     | . 8 |
| 6  | SWITCHES FOR SETTING                                | 10  |
| 7  | CENTRAL CONTROL ADDRESS (GROUP NUMBER) SETTING      | 14  |
| 8  | ZONE SETTING                                        | 17  |
| 9  | CHANGING RETURN-BACK TIME/TEMPERATURE SETTINGS      | 18  |
| 10 | TEST RUN                                            | 21  |
| 11 | SPECIFICATIONS                                      | 21  |

# **1** PRECAUTIONS FOR SAFETY

After the installation work, perform a trial operation to check for any problem. Explain how to use and maintain the unit to the customer. Ask the customer to keep this Installation Manual.

#### 

• Ask an authorized dealer or qualified installation professional to install or reinstall the Compliant Manager.

Improper installation may result in electric shock or fire.

- Turn off the main power supply switch or breaker before attempting any electrical work. Make sure all power switches are off. Failure to do so may cause electric shock.
- Perform installation work properly according to this Installation Manual. Improper installation may result in electric shock or fire.
- **Do not modify the unit.** Any modification may cause a malfunction, resulting in overheating or fire.

### 

- Do not install the unit at a place subject to leakage of flammable gas. If flammable gas leaks and remains around the unit, it may catch fire.
- Perform wiring correctly in accordance with the specified current capacity. Failure to do so may result in short-circuiting, overheating, or fire.
- Connect the specified cables for the terminals securely to prevent external forces from affecting them.

Failure to do so may result in disconnection, overheating, or fire.

- Make sure that the ground connection has been properly made. Improper grounding may result in electric shock. Ask your dealer or an installation professional about how to check the ground connection.
- Do not install the unit at a humid place or a place subject to vibration. High humidity or vibration may cause a failure of the unit.
- Do not expose the unit to direct sunlight or a heat source. This may cause a failure of the unit.
- **Do not install the unit at a place where noise is generated.** This may cause a malfunction of the unit.

#### REQUIREMENT

• **Disconnect the appliance from the main power supply.** This appliance must be connected to the main power supply by a circuit breaker or switch with a contact separation of at least 3mm.

## **2** PACKAGED ITEMS OF COMPLIANT MANAGER

| Part name         | Image      | Quantity | Remarks                                                   |
|-------------------|------------|----------|-----------------------------------------------------------|
| Compliant Manager |            | 1        |                                                           |
|                   |            | 1        | Owner's Manual                                            |
| Manual            |            | 1        | Installation Manual                                       |
|                   |            | 1        | Network Setting Manual * Packaged for BMS-CM1280FTLE only |
| CD-R              | $\bigcirc$ | 1        | * Packaged for BMS-CM1280FTLE only                        |
|                   |            | 2        | BMS-CM1280TLE                                             |
| Clamp filter      | Only       | 4        | BMS-CM1280FTLE                                            |
|                   |            | 2        | BMS-CM1280TLE                                             |
| Tie-wraps         |            | 4        | BMS-CM1280FTLE                                            |

### External Dimensions

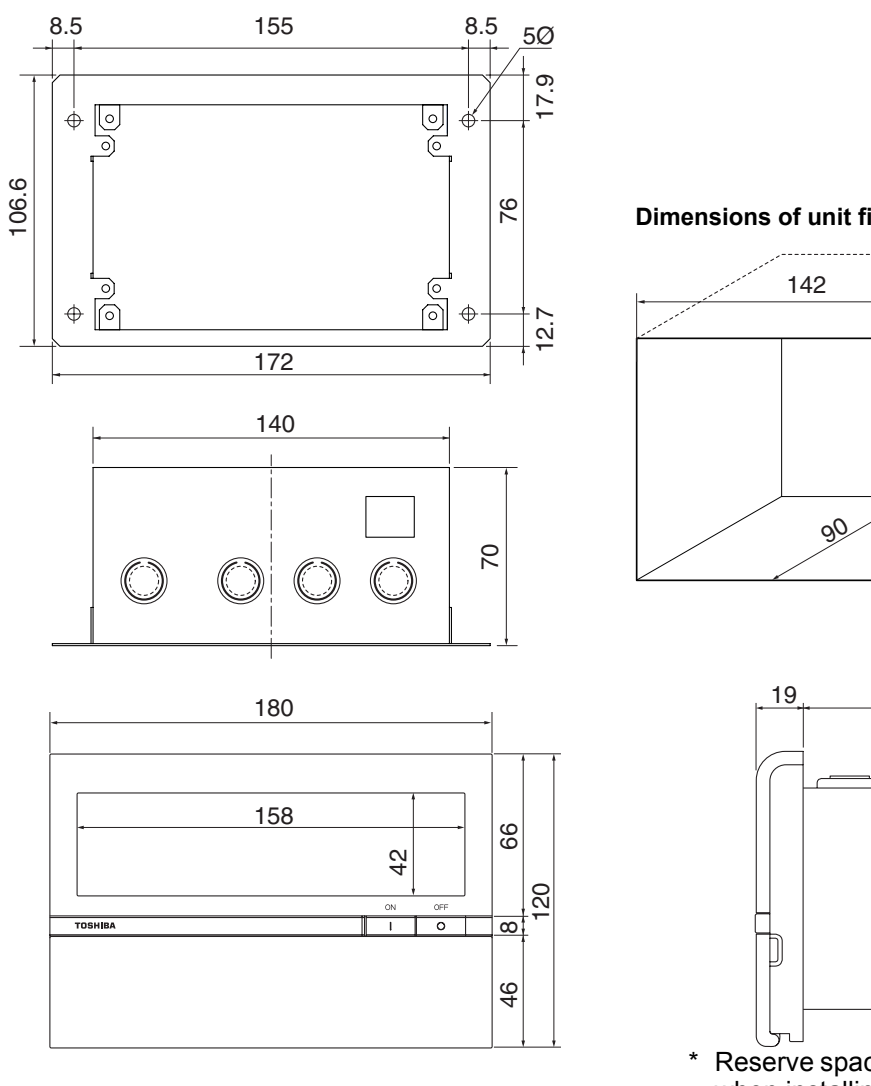

Dimensions of unit fixing holes in the wall, etc.

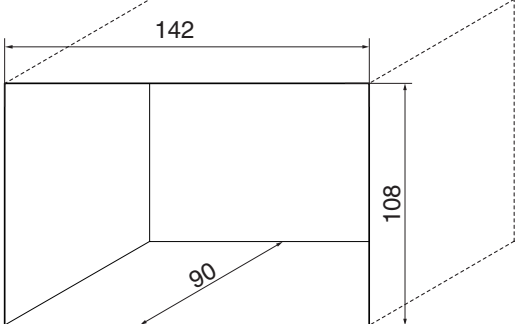

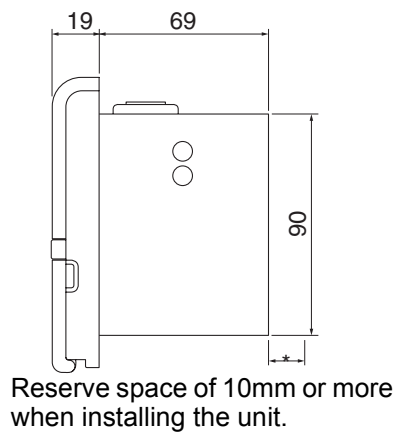

# **3** INSTALLATION OF THE COMPLIANT MANAGER

### 

- Do not twist communication wires (used between indoor unit and outdoor unit and used for central control) and input/ output wires with power wires or bundle them together with power wires in a metal tube. Doing so may cause malfunction.
- Install the Compliant Manager away from a noise source.
- When noise is induced into the power supply of the Compliant Manager, take proper measures such as attaching of a noise filter.

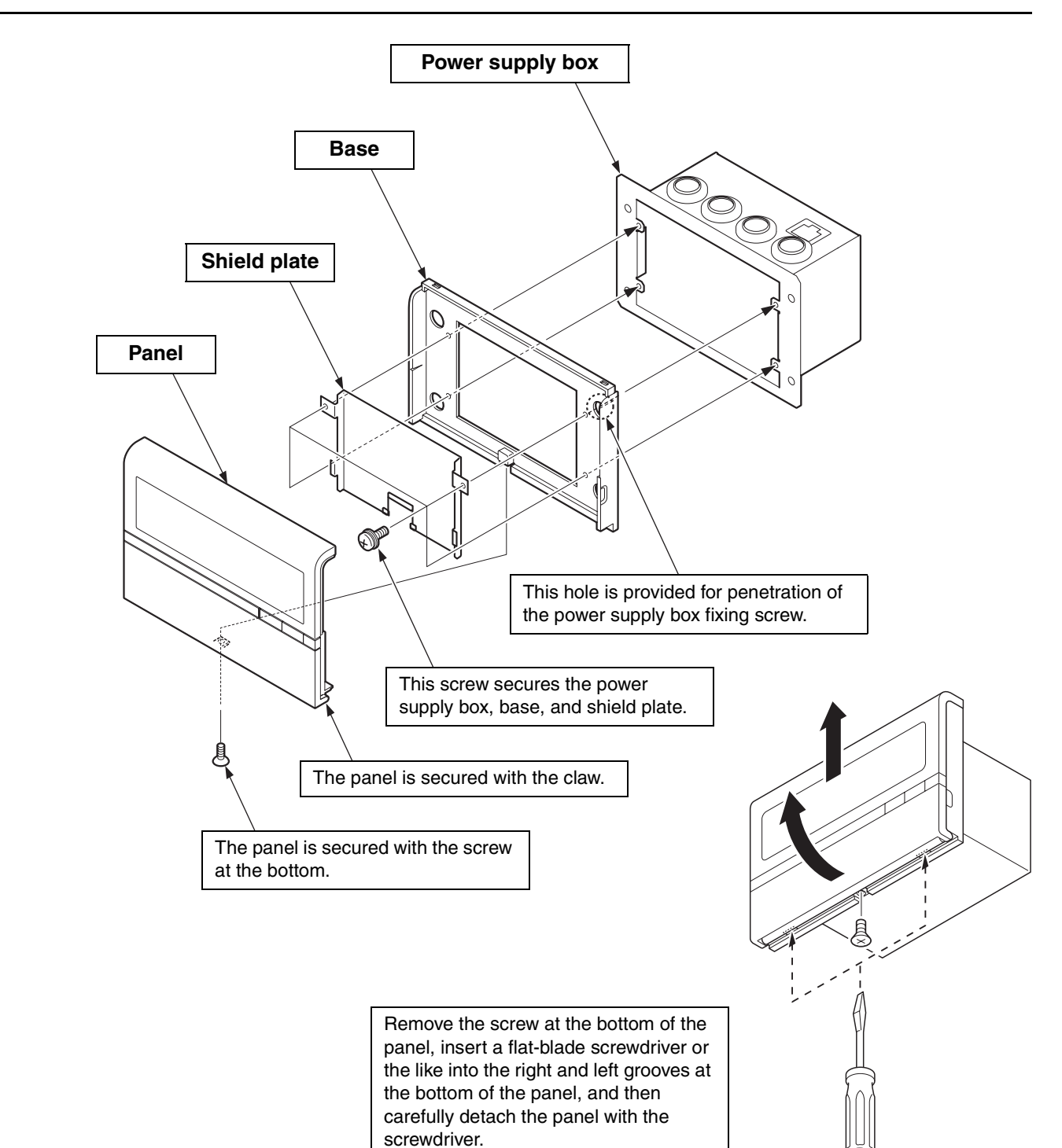

# **4** CONNECTION OF POWER CABLES/SIGNAL WIRES/EARTH WIRES

Connect power cables, signal wires, and earth wires to the specified terminals on the terminal block.

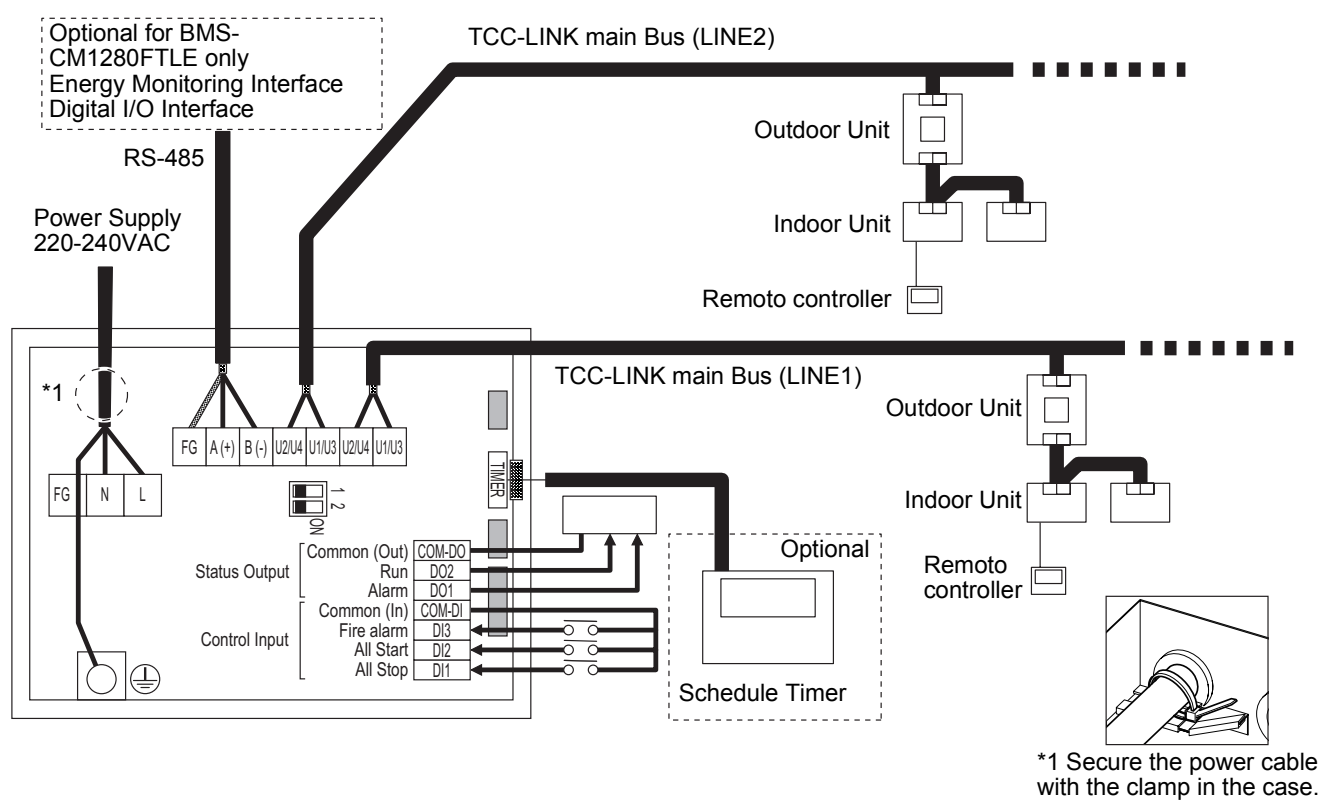

#### NOTE

- TCC-LINK does not have polarity.
- RS-485 has a polarity. Connect A(+) to A(+) and connect B(-) to B(-).
- For TCC-LINK, connect the shield wire to the ground on the air conditioner side (single-point grounding).
- For RS-485, connect the shield wire to the ground on the Compliant Manager side (single-point grounding).

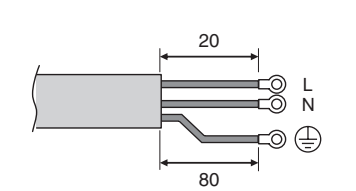

Length of stripped power cable

Attach a round pressure terminal to the end of each wire of the power cable.

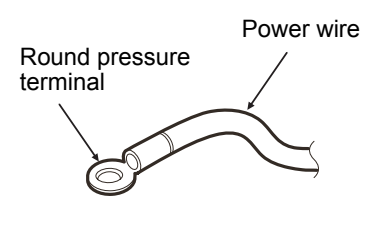

Length of stripped TCC-LINK and RS-485 communication wire

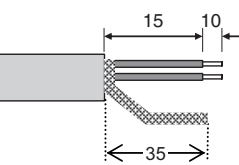

Be sure to attach the supplied clamp filter to the communication wire.

When attaching the clamp filter, be sure to pass the communication wire twice through the clamp filter as shown below. Then fasten the communication wire with the supplied cable tie-wrap.

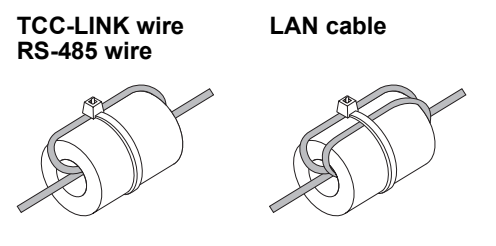

Length of stripped digital Input/ Output communication wire

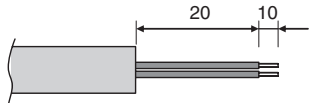

Remove and insert the wire while pressing the upper button with a screwdriver.

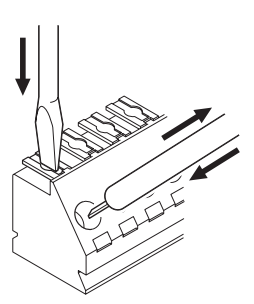

#### <Connections to External Equipment>

|                                      | Input/                                                                                                    | put/ Compliant Manager side External equipment side                                                                                            |                                                                               | ent side                |                       |                                                                   |
|--------------------------------------|----------------------------------------------------------------------------------------------------|----------------------------------------------------------------------------------------------------|-------------------------------------------------------------------------------|-------------------------|-----------------------|-------------------------------------------------------------------|
| Designation                          | Output<br>item                                                                                                    | Input/output<br>conditions                                                                                                    | Terminal name                                                                 | Demarcation<br>terminal | Example of<br>circuit | Input/output<br>conditions                                        |
|                                      | Status<br>output                                                                                                    | Alarm output<br>Run output<br>Non-voltage "A"<br>contacts<br>Static<br>(Relay output)<br>Allowable contact<br>voltage/current 30<br>VDC, 0.3 A | 0.4 to 1.2 Ø<br>Alarm<br>O O O<br>Run<br>Output common                        |                         | Digital<br>input      | Wiring length:<br>100 m or less                                   |
| Digital<br>input/output<br>terminals | Digital<br>input/output<br>terminals<br>Control<br>input<br>Control<br>input<br>Control<br>Control |                                                                                                    | +12V<br>0.4 to 1.2 Ø<br>All stop (+)<br>All start (+)<br>Fire alarm (+<br>COM | (P<br>                  | ulse or static)       | Pulse width:<br>300 ms or more<br>Wiring length:<br>100 m or less |

\*Wire the cable so that the user should not touch the electricity port directly.

#### <Specifications for Wiring>

Use the following materials to connect signal lines and power lines (procured on site)

| No | Line                                   | Description |                                                          |  |  |  |  |
|----|----------------------------------------|-------------|----------------------------------------------------------|--|--|--|--|
|    |                                        | Туре        | 2-core shield wire                                       |  |  |  |  |
| 1  | For TCC-LINK                           | Wire size   | 1.25mm <sup>2</sup> , 1000m max. (total length including |  |  |  |  |
|    |                                        | Length      | 2.00mm <sup>2</sup> , 2000m max. air conditioner area)   |  |  |  |  |
|    |                                        | Туре        | 2-core shield wire                                       |  |  |  |  |
| 2  | For RS-485                             | Wire size   | 1.25mm <sup>2</sup> 500m may (total langth)              |  |  |  |  |
|    |                                        | Length      | 1.25mm, 500mmax. (total length)                          |  |  |  |  |
|    |                                        | Туре        |                                                          |  |  |  |  |
| 3  | For Power                              | Wire size   | HU7 RN-F or 245IEC66<br>0 75mm <sup>2</sup> 50m max      |  |  |  |  |
|    |                                        | Length      |                                                          |  |  |  |  |
|    |                                        | Туре        |                                                          |  |  |  |  |
| 4  | For Digital Input/Output<br>connection | Wire size   | 227IEC75 (2-wire)<br>0.5mm² 100m max                     |  |  |  |  |
|    |                                        | Length      |                                                          |  |  |  |  |

## **5** MODE SETTING FOR THE CONTROLLER

### Operation mode

Use SW1-<6> for the operation mode setting.

OFF side: Central control mode

This Compliant Manager is used as a central control unit.

Settings with the remote controller are inhibited by the setting of the Compliant Manager.

ON side: Remote control mode This Compliant Manager is used as a remote controller. Settings with the Compliant Manager are inhibited by the setting of another central control unit.

### ■ Control group selection

Either simultaneous mode or an arbitrary range of a line and 16 groups (1 to 16, 17 to 32, 33 to 48, and 49 to 64) can be selectively set.

|                                                                                   |                | DIP-SW1 |     |     |     | DIP-SW2 |     |
|-----------------------------------------------------------------------------------|----------------|---------|-----|-----|-----|---------|-----|
|                                                                                   |                | <2>     | <3> | <4> | <5> | <5>     | <6> |
| All groups                                                                        |                | OFF     | OFF | OFF | OFF | OFF     | OFF |
|                                                                                   | Group 1 to 16  | ON      | OFF | OFF | OFF | OFF     | ON  |
|                                                                                   | Group 17 to 32 | OFF     | ON  | OFF | OFF | OFF     | ON  |
|                                                                                   | Group 33 to 48 | OFF     | OFF | ON  | OFF | OFF     | ON  |
|                                                                                   | Group 49 to 64 | OFF     | OFF | OFF | ON  | OFF     | ON  |
|                                                                                   | Group 1 to 16  | ON      | OFF | OFF | OFF | ON      | ON  |
|                                                                                   | Group 17 to 32 | OFF     | ON  | OFF | OFF | ON      | ON  |
|                                                                                   | Group 33 to 48 | OFF     | OFF | ON  | OFF | ON      | ON  |
|                                                                                   | Group 49 to 64 | OFF     | OFF | OFF | ON  | ON      | ON  |
| Example:<br>When setting LINE 1 (group 1 to 32) in<br>the control group selection |                | ON      | ON  | OFF | OFF | OFF     | ON  |

\* When the control group selection is used, only the set group range is displayed.

\* The control group selection is available only for one line.

#### <System Configuration of the Compliant Manger>

- Each line consists of up to 64 zones and 64 groups (up to 128 zones and 128 groups in total).
- Each group number is a central control address. (Effective values 1 to 64 and 99 are unset values.)
- Default setting when shipped: One group is assigned to one zone (zone number = group number)
- · Groups that can be registered in each zone must meet the following conditions.
- 1. Groups are connected to the same line.
- 2. Groups are in the same group number range when the control group selection is used.

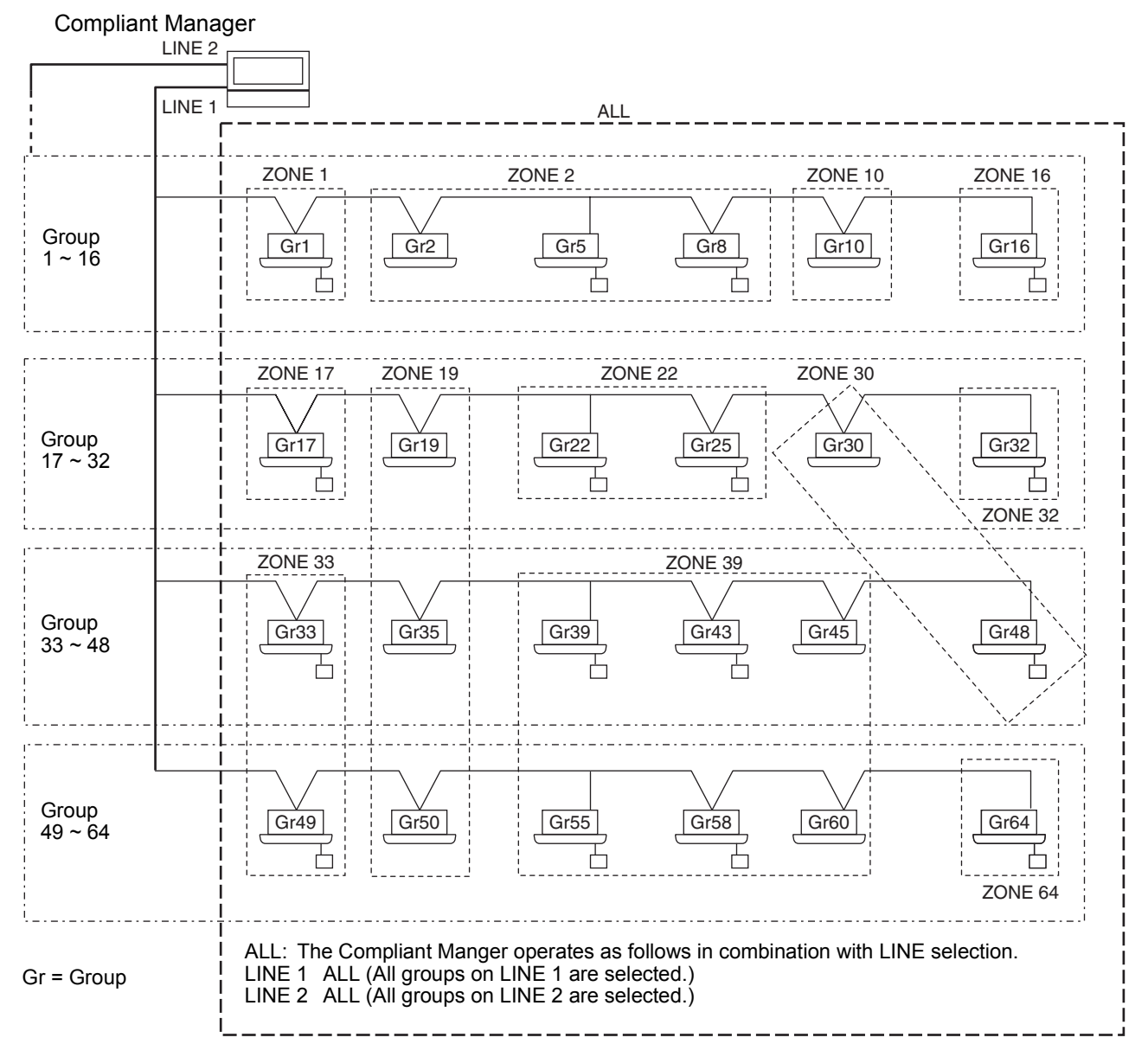

\* When the control group selection is not used ("ALL group"), all groups and zones on LINE 1 and LINE 2 can be controlled.

\* When the control group selection is used, only groups and zones in the set group range can be controlled.

- When the control group selection is used, groups and zones outside this range are not displayed and cannot be operated.
- **ALL** means the entire set group range.
- Zones can be registered and operated only within the set group range. (No groups outside the range can be registered or operated.)
- The group control mode is available only for one line.
- \* Multiple group ranges can be specified by the control group setting.

(Example) When groups 33 to 48 and groups 49 to 64 are specified at the same time, a group range (groups 33 to 64) is set by the control group setting.

# **6** SWITCHES FOR SETTING

The settings switch is installed on the rear of the Compliant Manager.

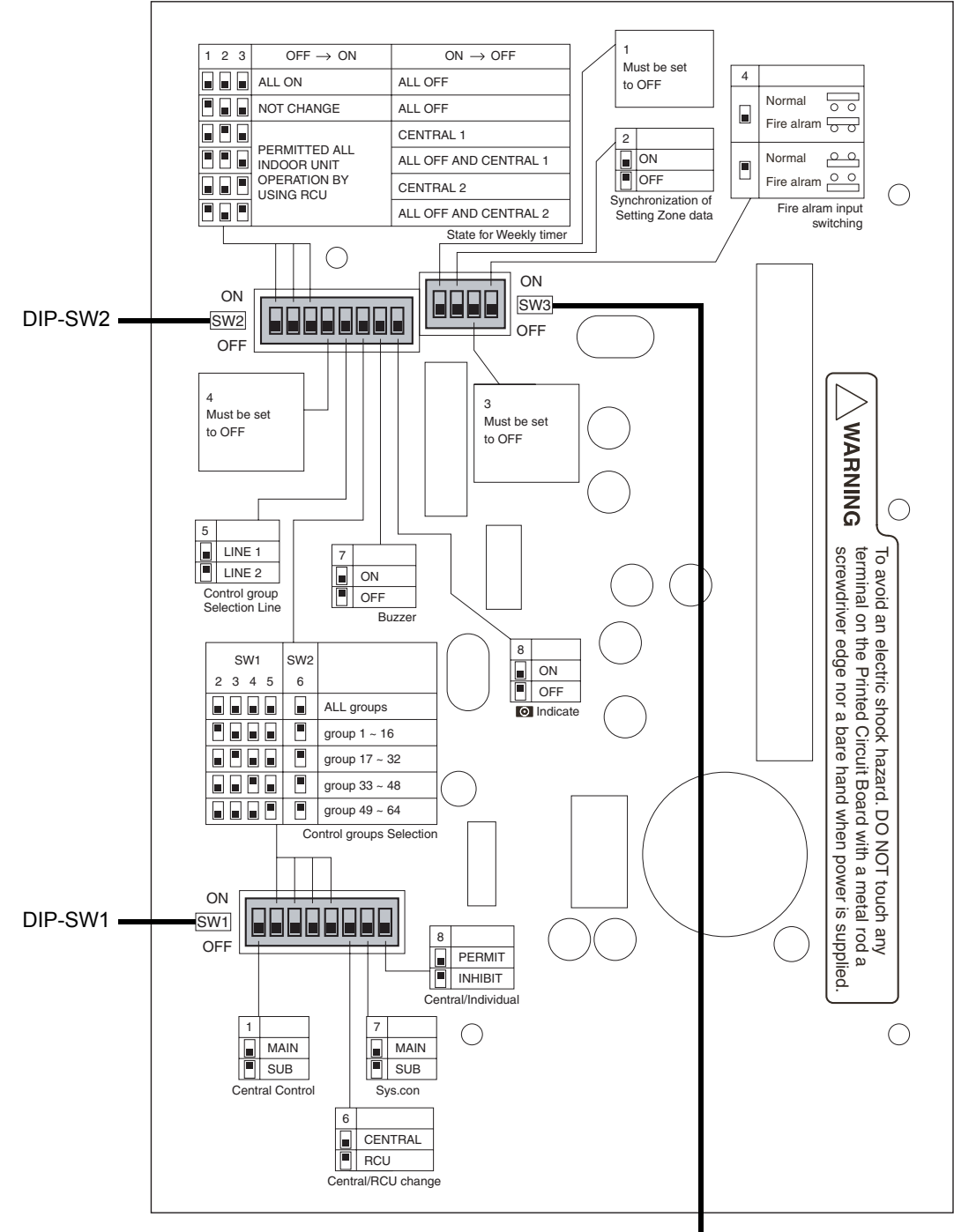

DIP-SW3

#### <DIP-SW1>

|                                                                                                    |                                                                                                    |                                            | Factory setting: All OFF |
|----------------------------------------------------------------------------------------------------|----------------------------------------------------------------------------------------------------|--------------------------------------------|--------------------------|
| <1> Compliant Manager main/                                                                                                    | sub selection                                                                                                    |                                            | DIP-SW1                  |
| OFF: Main<br>ON: Sub                                                                                                    |                                                                                                    |                                            | ON 1 2 3 4 5 6 7 8       |
| Normally, this bit is set to OFF.                                                                                                    |                                                                                                    |                                            |                          |
| When two Compliant Manager u<br>unit with the same mode setting<br>and to ON (Sub) for the other un                                                                                                    | nits are used as a<br>set this bit to OFF<br>it.                                                                 | main unit and a sub<br>(Main) for one unit |                          |
| <2> to <5> Control group sele                                                                                                    | ction                                                                                                    |                                            |                          |
| Control group selection                                                                                                    | SW2-<6>                                                                                                    | SW1                                        |                          |
| All groups                                                                                                    | OFF                                                                                                    | -                                          |                          |
| Group 1 ~ 16                                                                                                    | ON                                                                                                    | <2> ON                                     |                          |
| Group 17 ~ 32                                                                                                    | ON                                                                                                    | <3> ON                                     |                          |
| Group 33 ~ 48                                                                                                    | ON                                                                                                    | <4> ON                                     |                          |
| Group 49 ~ 64                                                                                                    | ON                                                                                                    | <5> ON                                     |                          |
| <ul> <li>The Compliant Manager for which only groups within the set group</li> <li>* To use the control group select to &lt;6&gt;.</li> </ul>                                                                                                    |                                                                                                    |                                            |                          |
| <6> Central control/remote co                                                                                                    | ntroller mode self                                                                                               | ection                                     |                          |
| OFF: Central control mode<br>ON: Remote controller mode                                                                                                    |                                                                                                    |                                            |                          |
| Central control mode: Individ                                                                                                    | ual setting by remo                                                                                              | te controller can be                       |                          |
| Remote controller mode: Setting<br>other c                                                                                                    | by Compliant Mar<br>by Compliant Mar<br>entra control equip                                                      | nager is inhibited by oments.              |                          |
| <7> Central control Main/Sub                                                                                                    | selection                                                                                                    |                                            | <u> </u>                 |
| ON: Sub                                                                                                    |                                                                                                    |                                            |                          |
| This setting is required when mu                                                                                                    | <pre>&lt;8&gt; Central button enable/<br/>disable<br/>OFE: <sup>STOL</sup> button operation is</pre>             |                                            |                          |
| <ul> <li>(1) Set this bit to OFF when one</li> <li>(2) When multiple central control units, set to OFF (Main) for o units.</li> <li>* It is recommended that the "A setting) be set for the central of the central of th</li></ul> | <ul> <li>* The Outform operation is disabled in the remote controller mode regardless of this setting</li> </ul> |                                            |                          |

#### <DIP-SW2>

#### Factory setting: All OFF

1 2 3 4 5 6 7 8

DIP-SW2

ON

OFF

#### <1> to <3> Timer input switching

These bits switch operation when the schedule timer has changed.

- Use (1) and (2) only in the remote control mode.
- When the control group selection is used, "All ON," "All OFF" and "all indoor units" mean those within the set group range.

|                                                               |                                                                                                    | in the set group i                                                   | ange.                            |         | /   |     |
|---------------------------------------------------------------|----------------------------------------------------------------------------------------------------|----------------------------------------------------------------------|----------------------------------|---------|-----|-----|
| Cont                                                          |                                                                                                    |                                                                      | Switch No.                       |         | -0- |     |
| Cent                                                          | Timer $OFF \rightarrow ON$                                                                                                    | Timer ON -                                                           |                                  | <1>     | <2> | <3> |
| (1)                                                           |                                                                                                    |                                                                      | <i>y</i> 011                     | OFF     | OFF | OFF |
| (2)                                                           | No change                                                                                                    |                                                                      |                                  | ON      | OFF | OFF |
| (3)                                                           | Individual control of all indoor<br>units to be permitted                                                                                                    | All indoor units C                                                   | ENTRAL 1                         | OFF     | ON  | OFF |
| (4)                                                           | Ditto                                                                                                    | All OFF and all inc<br>be CENTRAL 1                                  | loor units to                    | ON      | ON  | OFF |
| (5)                                                           | Ditto                                                                                                    | All indoor units C                                                   | ENTRAL 2                         | OFF     | OFF | ON  |
| (6)                                                           | Ditto                                                                                                    | All OFF and all inc<br>be CENTRAL 2                                  | loor units to                    | ON      | OFF | ON  |
| <5> Control group Selection line<br>OFF: LINE 1<br>ON: LINE 2 |                                                                                                    |                                                                      |                                  |         |     |     |
| <6> (6)<br>OFF:<br>ON:<br>Set t<br>* To<br><6                 | Control group selection en<br>Normal mode<br>Control group selection<br>his bit to ON when the contro<br>use the control group selectio<br>>. For details, see the table o | able<br>I group selection<br>on, set SW1-<2> t<br>on the previous pa | is used.<br>to <5> and S<br>age. | W2-<5>1 | :0  |     |
| < <b>7</b> ><br>OFF:<br>ON:                                   | Buzzer<br>With buzzer sound<br>Without buzzer sound                                                                                                    |                                                                      |                                  |         |     |     |
| <b>&lt;8&gt;</b><br>OFF:<br>ON:                               | indication     Displayed     Not displayed                                                                                                    |                                                                      |                                  |         |     |     |

\_

#### <DIP-SW3>

|                                                                                                    | Factory setting: All OFF                                 | DIP-SW3 |
|----------------------------------------------------------------------------------------------------|----------------------------------------------------------|---------|
| <1> Always OFF<br>• Always set this bit to OFF.                                                                                                    | ON                                                       |         |
|                                                                                                    |                                                          |         |
| <ul> <li>&lt;2&gt; Synchronization of Setting Zone data</li> <li>OFF: With transfer</li> <li>ON: Without transfer</li> <li>This bit specifies whether to perform synchronous communication data between Compliant Managers.</li> <li>* When this bit is set to ON (without transfer), synchronous communication performed, and when zone setting is made, the data is not reflect Compliant Managers.</li> </ul>                                                                                                    | n of Setting Zone<br>munication is not<br>ected in other |         |
|                                                                                                    |                                                          |         |
| <3> Always OFF • Always set this bit to OFF.                                                                                                    |                                                          |         |
|                                                                                                    |                                                          |         |
| <ul> <li>&lt;4&gt; Fire alarm input switching</li> <li>• OFF: CLOSE: Fire alarm (OPEN: Normal)</li> </ul>                                                                                                    |                                                          |         |
| COM-DI COM-DI<br>DI3 (Normal)                                                                                                    | COM-DI O O O O O O O O O O O O O O O O O O O             |         |
| ON: OPEN: Fire alarm (CLOSE: Normal)                                                                                                    |                                                          |         |
| COM-DI COM-DI CO | COM-DI O<br>DI3 O<br>(Fire alarm)                        |         |

# 7 CENTRAL CONTROL ADDRESS (GROUP NUMBER) SETTING

- Central control addresses must be assigned to all air conditioners to be controlled.
- Under the control of the Compliant Manager, central control address equals group number.

### For address setting when connecting a TCC-LINK adapter to the central control system, refer to this manual and the TCC-LINK adapter installation manual.

#### <Preparations for central control address (group number) setting>

- Turn on the power of all air conditioners.
- This Compliant Manager or a standard wired remote controller is necessary for setting central control addresses.
- Terminate the operation of air conditioners, and then set central control addresses.
- \* To set central control addresses with the Compliant Manager, initial communication with all connected indoor and outdoor units must have been completed. Therefore, wait at least 10 minutes after power-on, and then start central control address setting.

#### NOTE

If the address setting is made before the initial communication is completed, an address is not assigned to some units.

- Connect terminals U1 and U2 in the outdoor unit (Header unit) to the relay connector of terminals U3 and U4.
- Set SW30-2 on the interface P.C. board of the outdoor unit (Header unit) to ON only for one system, and to OFF for others.
- \* The location of SW30 is shown in the wiring diagram supplied with the outdoor unit.

#### <Setting central control addresses (group numbers)>

Use "manual setting from wired remote controller," "manual setting," or "automatic setting" to set central control addresses.

#### A Manual setting from wired remote controller

Set central control addresses (group numbers) from a standard wired remote controller.

- \* The following setting procedure is described based on button operations of the <u>wired remote controller RBC-AMT32E or RBC-AMT31E</u>.
- (1) Press the  $\overset{\text{TEST}}{$  button and  $\overset{\text{VENT}}{\textcircled{1}}$  button simultaneously for at least 4 seconds.
- (Note: Do not press the  $\underbrace{\text{NNT LOUVER}}_{\textcircled{O}}$  button during setting.)
- (2) Press the  $\textcircled{\begin{tabular}{c} {transformation {transformation {transfor$
- (3) Set central control addresses (group numbers) with the  $\bigcirc$   $\bigtriangleup$  buttons.
  - Group numbers used for the Compliant Manager are central control addresses (DN item 03).
  - The effective address range is 1 to 64. However, there must be no duplicate address on the same line.
  - An address value of 99 is used as an unset address.
- (4) Press the  $\bigcirc^{\text{SET}}$  button to fix the setting.
- (5) Press the  $\overset{\text{TEST}}{\checkmark}$  button to exit the address setting mode.
  - \* This setting procedure may vary depending on the wired remote controller model.
  - \* Perform these steps while air conditioners are not working.

#### **B** Manual setting

Set central control addresses (group numbers) manually from the Compliant Manager.

- (1) Press the <sup>CHECK</sup> button and ZONE **▼** button simultaneously for at least 4 seconds. (CODE No. C1 flashes.)
- (2) Check CODE No. C1, and then press the  $\bigcirc^{\text{set}}$  button.
- (3) Select the line on which the unit exists and the zone and group in which addresses are to be registered with the LINE button, ZONE 🛋 and 💌 buttons, and GROUP 🛋 and 💌 buttons.
  - When a zone is selected, group numbers registered in the zone are displayed.
  - Groups whose numbers are displayed are already registered.
  - Even when addresses have been registered, the registration can be cancelled with the  $\stackrel{\scriptscriptstyle \Box}{=}$  button.
- (4) Select the unit to be registered in the group selected in step (3).
  - Switch refrigeration system No.1 to 31 with the O button, and then switch indoor unit No.1 to 64 with the Market button.
  - When no system exists, indoor unit number is displayed as "- -".
  - System number 31 is for a local adapter and heat exchange ventilators. An indoor unit number is always displayed regardless of whether the unit exists or not.
- (5) Press the  $\bigcirc$ <sup>st</sup> button to register the setting or press the  $\bigcirc$ <sup>st</sup> button to cancel the setting.
- (6) To continue registration, repeat steps (3) to (5).
- (7) Press the  $\bigcirc^{CHECK}$  button to terminate the address setting.

#### C Automatic setting

Set central control addresses automatically from the Compliant Manager.

(Central control addresses are set automatically in ascending order of unit number.)

- (1) Press the <sup>CHECK</sup> button and ZONE **▼** button simultaneously for at least 4 seconds. (CODE No. C1 flashes.)
- (2) Press the SET TEMP. or button to change the CODE No. to C2.
- (3) Press the 🖑 button. (Central control addresses are automatically registered. This registration requires several minutes. SETTING lights during this address setting.)
- (4) **Setting** goes out and the indication of C2 flashes, which shows completion of the automatic address registration.
- (5) Press the  $\overset{\text{OHECK}}{\oslash}$  button to exit the address setting mode.

#### <Checking duplicate central control address>

#### NOTE

#### This function is not available for light commarcial air conditioners. For details, refer to the manual of the TCC-LINK adapter.

- (1) Press the <sup>CHECK</sup> button and ZONE **▼** button simultaneously for at least 4 seconds. (CODE No. C1 flashes.)
- (2) Press the SET TEMP. 
  or 
  visual or 
  visual button to change the CODE No. C3.
- (3) Press the 🖑 button to start checking a duplicate central control address error. (Setting lights during this check.)
- (4) When **SETTING** goes out, the check has been completed.
  - \* When nothing appears in the group number display area at the end of checking, no duplicate address error has been detected.
  - \* When a group number in the group number display area flashes at the end of checking, a duplicate address error has been detected.

(Correct the duplicate address.)

#### <Correcting duplicate address>

Correct the duplicate address detected through the check using the following procedure.

- (1) When the duplicate address check has been completed, select CODE No. C1 with the SET TEMP. 
  or 
  visual or 
  visual or 
  visual or 
  visual or 
  visual or 
  visual or 
  visual or 
  visual or 
  visual or 
  visual or 
  visual or 
  visual or 
  visual or 
  visual or 
  visual or 
  visual or 
  visual or 
  visual or 
  visual or 
  visual or 
  visual or 
  visual or 
  visual or 
  visual or 
  visual or 
  visual or 
  visual or 
  visual or 
  visual or 
  visual or 
  visual or 
  visual or 
  visual or 
  visual or 
  visual or 
  visual or 
  visual or 
  visual or 
  visual or 
  visual or 
  visual or 
  visual or 
  visual or 
  visual or 
  visual or 
  visual or 
  visual or 
  visual or 
  visual or 
  visual or 
  visual or 
  visual or 
  visual or 
  visual or 
  visual or 
  visual or 
  visual or 
  visual or 
  visual or 
  visual or 
  visual or 
  visual or 
  visual or 
  visual or 
  visual or 
  visual or 
  visual or 
  visual or 
  visual or 
  visual or 
  visual or 
  visual or 
  visual or 
  visual or 
  visual or 
  visual or 
  visual or 
  visual or 
  visual or 
  visual or 
  visual or 
  visual or 
  visual or 
  visual or 
  visual or 
  visual or 
  visual or 
  visual or 
  visual or 
  visual or 
  visual or 
  visual or 
  visual or 
  visual or 
  visual or 
  visual or 
  visual or 
  visual or 
  visual or 
  visual or 
  visual or 
  visual or 
  visual or 
  visual or 
  visual or 
  visual or 
  visual or 
  visual or 
  visual or 
  visual or 
  visual or 
  visual or 
  visual or 
  visual or 
  visual or 
  visual or 
  visual or 
  visual or 
  visual or 
  visual or 
  visual or 
  visual or 
  visual or 
  visual or 
  visual or 
  visual or 
  visual or 
  visual or 
  visual or 
  visual or 
  visual or 
  visual or 
  visual or 
  visual or 
  visual or 
  visual or 
  visual or 
  visual or 
  visual or 
  visual or 
  visual or 
  visual or 
  visual or 
  visual or 
  visual or 
  visual or 
  visual or 
  visual or 
  visual or 
  visual or 
  visual or 
  visual or 
  visual or 
  visual or 
  visual or 
  visual or 
  visual or 
  visual or 
  visual or 
  visual or 
  visual or 
  visual or 
  visual or 
  visual or 
  visual or 
  visual or 
  visual or 
  visual or 
  visual or 
  visual or 
  visual or 
  visual or 
  visual or 
  visual or 
  visual or 
  visual or 
  visual or
- (2) Press the  $\overset{\text{\tiny{SET}}}{\bigcirc}$  button.
- (3) The number of group in which the error has been detected flashes.
- Select the flashing group number to be corrected with the GROUP a or value button.
- (4) Press the 👜 button to clear the set incorrect central control address. After that, set a correct central control address.
- (5) Press the  $\overset{\text{\tiny CHECK}}{\oslash}$  button to terminate the duplicate address correction.

# **8** ZONE SETTING

Register groups in a zone or cancel them.

- (1) Change the mode to the zone setting mode.
  - Press the <sup>→ECK</sup> button, <sup>SET</sup> button, and ZONE button simultaneously for at least 4 seconds. (The displayed zone number flashes and the Compliant Manager enters the zone setting mode. Indicates CODE No. "E1".)
- (2) Select the zone to be set.
  - Select the zone number to be set with the ZONE ▲ or ▼ button, and then press the <sup>Set</sup> button to fix the selection.
    - (When the selection has been fixed, the selected zone number flashes.)
  - When selection of zone has been fixed, the [ ] marks of the group numbers registered in the zone light up.
- (3) Change registration of groups in a zone.

Register groups in a zone.

- 1. Select the group number to be set with the GROUP ▲ or ▼ button. Pressing the SET TEMP. ▲ or ▼ button skips the group number by +16 or by -16.
- 2. Press the <sup>Set</sup> button.
  - The [ ] marks of the registered group numbers light up. ( $\stackrel{}{}_{=}$ [ ])
- 3. Pressing the  $\stackrel{\simeq}{=}$  button restores the state before the  $\stackrel{set}{\bigcirc}$  button is pressed.
- 4. To continue registration of groups, repeat this procedure from the beginning.

#### NOTE

No zone data has been stored at this time. If the ZONE  $\frown$  or  $\bigcirc$  button is pressed before the registration change is fixed, the set content for registration change is discarded.

- (4) Fix the registration change.
  - Press the  $\bigcirc$  button. The set content for registration change is stored in the memory.
  - \* After the memory write operation has been completed, the Compliant Manager exits the zone setting mode.

# 9

## CHANGING RETURN-BACK TIME/ TEMPERATURE SETTINGS

Return-back time and return-back temperature (CODE No. settings) can be changed using the following procedure.

#### NOTE

Do not change the data of CODE No. 0A and the following item codes to prevent the remote controller from malfunctioning.

| CODE | Itom                         | Data             |                                        |  |  |
|------|------------------------------|------------------|----------------------------------------|--|--|
| No.  | item                         | Factory setting  | Setting range                          |  |  |
| 01   | Return-back Enable/Disable   | 001 (Enabled)    | 000 (Disabled), 001 (Enabled)          |  |  |
| 02   | Return-back 1 Time, Heating  | 030 (30 minutes) | 1 to 60 minutes (in units of 1 minute) |  |  |
| 03   | Return-back 1 Time, Cooling  | 030 (30 minutes) | 1 to 60 minutes (in units of 1 minute) |  |  |
| 04   | Return-back 1 Temp., Heating | 018 (18°C)       | 18 to 29°C (in units of 1°C)           |  |  |
| 05   | Return-back 1 Temp., Cooling | 028 (28°C)       | 18 to 29°C (in units of 1°C)           |  |  |
| 06   | Return-back 2 Time, Heating  | 030 (30 minutes) | 1 to 60 minutes (in units of 1 minute) |  |  |
| 07   | Return-back 2 Time, Cooling  | 030 (30 minutes) | 1 to 60 minutes (in units of 1 minute) |  |  |
| 08   | Return-back 2 Temp., Heating | 018 (18°C)       | 18 to 29°C (in units of 1°C)           |  |  |
| 09   | Return-back 2 Temp., Cooling | 028 (28°C)       | 18 to 29°C (in units of 1°C)           |  |  |

#### **Changing settings**

The following shows an example of changing the time (factory setting) in the case of return-back 1 heating from 30 minutes to 45 minutes.

- (1) Change the mode to the CODE No. setting change mode. Press the <sup>⊘ECK</sup> ( ) → , and ZONE → buttons simultaneously for at least 4 seconds. (SETTING and CODE No. flash.)
- (2) Set the data of the CODE No..
  - 1. Change the CODE No. to "02" with the SET TEMP. 
    or 
    vote
    button.
  - 2. Change the set data to "045" with the GROUP **or v** button. (Setting and CODE No. are still flashing.)
  - 3. Press the 💍 button to determine the data. Setting and CODE No. change to lighting.
  - 4. To continuously change other settings, repeat steps 1 to 3 above.

#### NOTE

At this time, the entered data of the selected CODE No. has not been saved yet.

(3) Determine the change.

Press the  $\bigcirc$  button to write the updated data in the memory of the remote controller.

\* When the data has completely been written in the memory, the CODE No. setting change mode is exited.

#### LINE 1

| ZONE | GROUP | Indoor unit<br>No. | Installation place | ZONE | GROUP | Indoor unit<br>No. | Installation place |
|------|-------|--------------------|--------------------|------|-------|--------------------|--------------------|
|      | 1     |                    |                    |      | 33    |                    |                    |
|      | 2     |                    |                    |      | 34    |                    |                    |
|      | 3     |                    |                    |      | 35    |                    |                    |
|      | 4     |                    |                    |      | 36    |                    |                    |
|      | 5     |                    |                    |      | 37    |                    |                    |
|      | 6     |                    |                    |      | 38    |                    |                    |
|      | 7     |                    |                    |      | 39    |                    |                    |
|      | 8     |                    |                    |      | 40    |                    |                    |
|      | 9     |                    |                    |      | 41    |                    |                    |
|      | 10    |                    |                    |      | 42    |                    |                    |
|      | 11    |                    |                    |      | 43    |                    |                    |
|      | 12    |                    |                    |      | 44    |                    |                    |
|      | 13    |                    |                    |      | 45    |                    |                    |
|      | 14    |                    |                    |      | 46    |                    |                    |
|      | 15    |                    |                    |      | 47    |                    |                    |
|      | 16    |                    |                    |      | 48    |                    |                    |
|      | 17    |                    |                    |      | 49    |                    |                    |
|      | 18    |                    |                    |      | 50    |                    |                    |
|      | 19    |                    |                    |      | 51    |                    |                    |
|      | 20    |                    |                    |      | 52    |                    |                    |
|      | 21    |                    |                    |      | 53    |                    |                    |
|      | 22    |                    |                    |      | 54    |                    |                    |
|      | 23    |                    |                    |      | 55    |                    |                    |
|      | 24    |                    |                    |      | 56    |                    |                    |
|      | 25    |                    |                    |      | 57    |                    |                    |
|      | 26    |                    |                    |      | 58    |                    |                    |
|      | 27    |                    |                    |      | 59    |                    |                    |
|      | 28    |                    |                    |      | 60    |                    |                    |
|      | 29    |                    |                    |      | 61    |                    |                    |
|      | 30    |                    |                    |      | 62    |                    |                    |
|      | 31    |                    |                    |      | 63    |                    |                    |
|      | 32    |                    |                    |      | 64    |                    |                    |

#### LINE 2

| ZONE | GROUP | Indoor unit<br>No. | Installation place | ZONE | GROUP | Indoor unit<br>No. | Installation place |
|------|-------|--------------------|--------------------|------|-------|--------------------|--------------------|
|      | 1     |                    |                    |      | 33    |                    |                    |
|      | 2     |                    |                    |      | 34    |                    |                    |
|      | 3     |                    |                    |      | 35    |                    |                    |
|      | 4     |                    |                    |      | 36    |                    |                    |
|      | 5     |                    |                    |      | 37    |                    |                    |
|      | 6     |                    |                    |      | 38    |                    |                    |
|      | 7     |                    |                    |      | 39    |                    |                    |
|      | 8     |                    |                    |      | 40    |                    |                    |
|      | 9     |                    |                    |      | 41    |                    |                    |
|      | 10    |                    |                    |      | 42    |                    |                    |
|      | 11    |                    |                    |      | 43    |                    |                    |
|      | 12    |                    |                    |      | 44    |                    |                    |
|      | 13    |                    |                    |      | 45    |                    |                    |
|      | 14    |                    |                    |      | 46    |                    |                    |
|      | 15    |                    |                    |      | 47    |                    |                    |
|      | 16    |                    |                    |      | 48    |                    |                    |
|      | 17    |                    |                    |      | 49    |                    |                    |
|      | 18    |                    |                    |      | 50    |                    |                    |
|      | 19    |                    |                    |      | 51    |                    |                    |
|      | 20    |                    |                    |      | 52    |                    |                    |
|      | 21    |                    |                    |      | 53    |                    |                    |
|      | 22    |                    |                    |      | 54    |                    |                    |
|      | 23    |                    |                    |      | 55    |                    |                    |
|      | 24    |                    |                    |      | 56    |                    |                    |
|      | 25    |                    |                    |      | 57    |                    |                    |
|      | 26    |                    |                    |      | 58    |                    |                    |
|      | 27    |                    |                    |      | 59    |                    |                    |
|      | 28    |                    |                    |      | 60    |                    |                    |
|      | 29    |                    |                    |      | 61    |                    |                    |
|      | 30    |                    |                    |      | 62    |                    |                    |
|      | 31    |                    |                    |      | 63    |                    |                    |
|      | 32    |                    |                    |      | 64    |                    |                    |

# **10**TEST RUN

#### <Conducting a Test Run for the Compliant Manager>

- A test run is necessary to confirm that the Compliant Manager has recognized air conditioner units after the central control address setting.
- (1) Turn on the power of all connected air conditioners.
- (2) Turn on the power of the Compliant Manager.
- (3) Make sure that the number of air conditioners connected to each line (only main units when group control is performed) equals the group number count displayed on the Compliant Manager.
- (4) When these numbers are identical, there is no problem. If they differ, set central control addresses again according to "Central Control Address (Group Number) Setting." Also make sure that there is no incorrect wiring.

#### <Conducting a Test Run for Air Conditioners>

(1) Press the *button* for at least 4 seconds. (The "TEST" indication lights in the test run mode.)

- (2) Press the  $\square$  button and  $\square$  button. (Temperature cannot be set during a test run.) (3) When the test run is completed, press the  $\square$  button to exit the test run mode.

# **11** SPECIFICATIONS

| Model                                         | BMS-CM1280TLE                              | BMS-CM1280FTLE |  |
|-----------------------------------------------|--------------------------------------------|----------------|--|
| Power supply                                  | 220-240 VAC 50/60Hz                        |                |  |
| Power consumption                             | 3W 5W                                      |                |  |
| Number of connectable indoor units (TCC-LINK) | 128 Units (LINE1 64 Units, LINE2 64 Units) |                |  |
| Energy Monitoring Relay Interface (RS-485)    | 4 Units (max.)                             |                |  |
| Digital Input/Output Relay Interface (RS-485) | 4 Units (max.)                             |                |  |
| Operating temperature                         | 0 to 40°C                                  | to 90%RH       |  |
| Dimensions                                    | -20 to +60°C (no condensation)             |                |  |
| Mass                                          | 120 (H) × 180 (W) × 88 (D)                 |                |  |
| Weight                                        | 1.1Kg                                      | 1.2Kg          |  |

## MEMO

|                                       |                                       | <br>                                      | <br>                                      |
|---------------------------------------|---------------------------------------|-------------------------------------------|-------------------------------------------|
|                                       |                                       |                                           |                                           |
|                                       |                                       |                                           |                                           |
|                                       |                                       |                                           |                                           |
|                                       |                                       | <br>                                      | <br>                                      |
|                                       |                                       |                                           |                                           |
|                                       |                                       |                                           |                                           |
|                                       |                                       | <br>                                      | <br>                                      |
|                                       |                                       |                                           |                                           |
|                                       |                                       |                                           |                                           |
|                                       |                                       | <br>                                      | <br>                                      |
|                                       |                                       |                                           |                                           |
|                                       |                                       |                                           |                                           |
|                                       |                                       |                                           |                                           |
|                                       |                                       | <br>                                      | <br>                                      |
|                                       |                                       |                                           |                                           |
|                                       |                                       |                                           |                                           |
|                                       |                                       | <br>                                      | <br>                                      |
|                                       |                                       |                                           |                                           |
|                                       |                                       |                                           |                                           |
|                                       |                                       | <br>                                      | <br>                                      |
|                                       |                                       |                                           |                                           |
|                                       |                                       |                                           |                                           |
|                                       |                                       |                                           |                                           |
|                                       |                                       | <br>                                      | <br>                                      |
|                                       |                                       |                                           |                                           |
|                                       |                                       |                                           |                                           |
|                                       |                                       | <br>                                      | <br>                                      |
|                                       |                                       |                                           |                                           |
|                                       |                                       |                                           |                                           |
|                                       |                                       |                                           |                                           |
|                                       |                                       |                                           |                                           |
|                                       |                                       |                                           |                                           |
|                                       |                                       |                                           |                                           |
|                                       |                                       | <br>                                      | <br>                                      |
|                                       |                                       |                                           |                                           |
|                                       |                                       |                                           |                                           |
|                                       |                                       |                                           |                                           |
|                                       |                                       | <br>                                      | <br>                                      |
|                                       |                                       | <br>                                      | <br>                                      |
|                                       |                                       | <br>                                      | <br>                                      |
|                                       |                                       | <br>                                      | <br>                                      |
|                                       |                                       | <br>                                      | <br>                                      |
|                                       |                                       | <br>                                      | <br>                                      |
|                                       |                                       | <br>                                      | <br>                                      |
|                                       | · · · · · · · · · · · · · · · · · · · | <br>                                      | <br>                                      |
|                                       |                                       | <br>· · · · · · · · · · · · · · · · · · · | <br>                                      |
|                                       |                                       | <br>                                      | <br>                                      |
|                                       | · · · · · · · · · · · · · · · · · · · | <br>                                      | <br>                                      |
|                                       | · · · · · · · · · · · · · · · · · · · | <br>· · · · · · · · · · · · · · · · · · · | <br>· · · · · · · · · · · · · · · · · · · |
|                                       |                                       | <br>· · · · · · · · · · · · · · · · · · · | <br>                                      |
| · · · · · · · · · · · · · · · · · · · |                                       | <br>                                      | <br>                                      |
| · · · · · · · · · · · · · · · · · · · |                                       | <br>· · · · · · · · · · · · · · · · · · · | <br>                                      |
| · · · · · · · · · · · · · · · · · · · | · · · · · · · · · · · · · · · · · · · |                                           |                                           |
|                                       |                                       |                                           |                                           |
|                                       |                                       |                                           |                                           |
| · · · · · · · · · · · · · · · · · · · |                                       |                                           |                                           |
|                                       |                                       |                                           |                                           |
| · · · · · · · · · · · · · · · · · · · | · · · · · · · · · · · · · · · · · · · |                                           |                                           |
|                                       |                                       |                                           |                                           |
|                                       |                                       |                                           |                                           |
|                                       |                                       |                                           |                                           |
|                                       |                                       |                                           |                                           |
|                                       |                                       |                                           |                                           |
|                                       |                                       |                                           |                                           |
|                                       |                                       |                                           |                                           |
|                                       |                                       |                                           |                                           |
|                                       |                                       |                                           |                                           |
|                                       |                                       |                                           |                                           |
|                                       |                                       |                                           |                                           |
|                                       |                                       |                                           |                                           |
|                                       |                                       |                                           |                                           |
|                                       |                                       |                                           |                                           |
|                                       |                                       |                                           |                                           |
|                                       |                                       |                                           |                                           |
|                                       |                                       |                                           |                                           |

### **TOSHIBA CARRIER CORPORATION**

23-17, TAKANAWA 3-CHOME, MINATOKU, TOKYO 108-0074, JAPAN